## **Example of a Credit Card ePayment - Entire Balance** Paid

Last Modified on 06/05/2019 8:46 pm ED

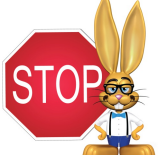

To process ePayments in Jackrabbit you must have a gateway and merchant account with one of our Payment Partners. If you are not set up for ePayments, you will receive an error message when you attempt to submit the transaction that states you have not activated this feature. See Get Set Up for ePayments for details on contacting a Payment Partner and setting up ePayments functionality.

Family has a credit card saved and hasePayment Method set to Credit Card on their Billing Info tab. They'd like to use this card to pay their entire balance of \$185.

- 1. Trans Date: 12/1/2016
- 2. Method: This field will auto-update based on the first digit of the card number saved to family's Billing Info tab. It is not necessary to change it.
- 3. Payment: 185.00
- 4. Because the entire balance is being paid clickApply to Oldest Fees First to quickly apply the payment.
- 5. Click Use Card/Acct on File.

| Payme                                                                                     | nt/Credit T                                                                                        | ransact            | ion En      | try                     |                                    |               |             |        |          |           |  |
|-------------------------------------------------------------------------------------------|----------------------------------------------------------------------------------------------------|--------------------|-------------|-------------------------|------------------------------------|---------------|-------------|--------|----------|-----------|--|
| -Cash, Checks,<br>Save Pa                                                                 | Other Credits<br>yment                                                                             | & Make Ano         | ther Paymer | nt <mark>ePayme</mark>  | ents in Jackrabbi<br>e Card/Acct o | t-<br>on File | E Use New C | ard    |          |           |  |
| Family/Acct: Age<br>201<br>Hui<br>Hui<br>Trans Date:*                                     | er View<br>16 Hummingbird Cresent<br>ntersville, NC 28078<br>me Phone: (704) 555-0711<br>12/1/2016 | Transaction Histor | Y           |                         |                                    | 5             |             |        | Balance: | 185.00    |  |
| Transaction Type Payment V Subtype: V Method:* Check V Apply to Newest Fees First Payment |                                                                                                    |                    |             |                         |                                    |               |             |        |          |           |  |
| Note:                                                                                     | ast 12 months)                                                                                     | Applied Amount:    | 185.00      |                         |                                    |               |             |        |          |           |  |
| All Unpaid Charges/Fees                                                                   |                                                                                                    |                    |             |                         |                                    |               |             |        |          |           |  |
| Date                                                                                      | Type                                                                                               | Note               | Student     | Class/Event             | Orig Amt                           | Discount      | GST         | Amt    | Unpaid   | Apply Amt |  |
| 12/01/2016                                                                                | Tuition Fee                                                                                        |                    | Dianne Ager | Int Jazz - Mon -<br>8pm | 150.00                             | 0.00          | 0.00        | 150.00 | 150.00   | 150.00    |  |
| 11/22/2016                                                                                | Registration                                                                                       |                    | Dianne Ager |                         | 35.00                              | 0.00          | 0.00        | 35.00  | 35.00    | 35.00     |  |

- 6. In the Post ePayment box, click Submit ePayment.
- 7. The Approved Message displays, click Ok.

The Transactions tab properly reflects a Visa payment of \$185 and the payment is linked to fees.

| F                                                                                   | an                                                            | nil      | y:     | Ag    | er      |                |                                   |                       |                                   |               |           |                   |           |            |                         |                   |                 |                 |                         |
|-------------------------------------------------------------------------------------|---------------------------------------------------------------|----------|--------|-------|---------|----------------|-----------------------------------|-----------------------|-----------------------------------|---------------|-----------|-------------------|-----------|------------|-------------------------|-------------------|-----------------|-----------------|-------------------------|
|                                                                                     |                                                               | TUD      |        | Des   |         |                |                                   |                       | _                                 |               |           |                   |           |            |                         |                   | ePaymen         | t Details       |                         |
|                                                                                     | <b>F</b> KE                                                   | TUR      | IN     | ∎ SA  | WE CF   | HANGES         |                                   | PELETI                | E                                 |               |           |                   |           |            |                         |                   | Payment - Ap    | proved          |                         |
| Ma                                                                                  | ke Sa                                                         | le/Po    | st Fee | es P  | ayment  | t/Credit       | Refund                            | Sta                   | tement                            | A             | dd Studen | t Add Conta       | act Archi | ve Famil   | y 🚺                     | Payr              | nent Processor: | SafeSave Paymen | ts                      |
| S                                                                                   | Summary Contacts Classes Eve                                  |          |        |       |         |                | Events                            | ents Transactions Bil |                                   |               | ifo       | Misc              | 1         |            | Trans ID:               | 3386778877        |                 |                 |                         |
| Vie                                                                                 | View Transaction History View Unapplied Credits & Unpaid Fees |          |        |       |         |                |                                   |                       |                                   |               |           |                   |           |            | Approval Code:<br>Type: | Credit Card       | -               |                 |                         |
| Last 4: 8886<br>Name: Holly                                                         |                                                               |          |        |       |         |                |                                   |                       |                                   |               |           |                   |           |            | 8886<br>Holly Ager      |                   |                 |                 |                         |
|                                                                                     | Last 20 (Most Recent) Transactions                            |          |        |       |         |                |                                   |                       |                                   |               |           |                   |           |            | Location:               | JRHC              |                 |                 |                         |
| View 1 - 3 of 3 Print Ø Refresh 5 columns hidden Show/Hide Columns P Restore Column |                                                               |          |        |       |         |                |                                   |                       | Column                            | 5             |           | CR                | se        |            |                         |                   |                 |                 |                         |
|                                                                                     |                                                               |          |        | Da    | te      | Туре           | Sub T                             | ype                   | Amt                               | Unpaid<br>Amt | Balance   | Note              | Pm<br>Met | t<br>h ePm | t Date<br>Paid          | Cat1              | Sess            | Student         | Class/Even              |
| 1                                                                                   | Ŵ                                                             | <b>S</b> | R      | 12/1/ | 2016    | Paymen         | t                                 | -                     | 185.00                            | 0.00          | 0.00      |                   | Visa      | • 📀        | 12/1/20:                | 1                 |                 |                 |                         |
| 1                                                                                   | Ŵ                                                             | 9        |        | 12/1/ | 2016    | Tuition<br>Fee |                                   |                       | 150.00                            | 0.00          | 185.00    |                   | Visa      | a          | 12/1/20:                | 1 Dance           | Fall 2016       | Dianne Ager     | Int Jazz -<br>Mon - 8pm |
| N                                                                                   | Ŵ                                                             | S        |        | 11/22 | /2016   | Registrat      | io                                |                       | 35.00                             | 0.00          | 35.00     |                   | Visa      | 9          | 12/1/203                | 1 Registra<br>Fee | tio             | Dianne Ager     |                         |
| Curr                                                                                | ent Ba                                                        | aland    | e 0.0  | 0     |         |                |                                   |                       |                                   |               | Transacti | ion Links Details |           |            |                         |                   |                 |                 |                         |
|                                                                                     |                                                               |          |        |       | 0       | Payment P      | ayment : 185.0<br>Jate : 12/01/20 | 00 Una<br>016 Met     | applied : 0.00<br>thod : Visa (ef | Payment)      |           |                   |           |            |                         |                   |                 |                 |                         |
|                                                                                     |                                                               |          |        |       |         | Date           | Туре                              | SubType               | Amount                            | Amt Paid      |           | Note              | Pmt Meth  | Check#     | Date Paid               | Cat 1             | UserID          |                 |                         |
|                                                                                     |                                                               |          |        |       | Paid Fe | 2/1/2016       | Tuition Fee                       |                       | 150.00                            | 150.00        |           |                   | Visa      |            | 12/1/2016 Da            | ance              | HCenter         |                 |                         |
|                                                                                     |                                                               |          |        |       | 1       | 1/22/2016      | Registration                      |                       | 35.00                             | 35.00         |           |                   | Visa      |            | 12/1/2016 Re            | gistration Fee    | HCenter         |                 |                         |
|                                                                                     |                                                               |          |        |       |         |                |                                   |                       |                                   |               |           | Close             |           |            |                         |                   |                 |                 |                         |

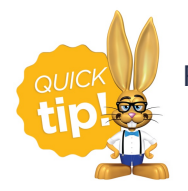

For more information on posting ePayments seeUse ePayments in Jackrabbit.